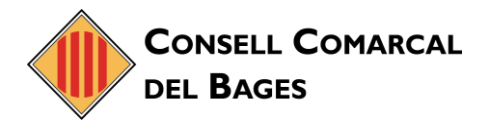

## ZIMBRA. IMPORTAR A ZIMBRA ELS CONTACTES QUE TENIM A L'OUTLOOK

Aquest provés és pot fer de vàries maneres. En el nostre cas exportarem els contactes a un arxiu .CSV que seguidament importarem dins de Zimbra.

## **EXPORTAR ELS CONTACTES A UN FITXER .CSV**

Nota. Aquest procés està pensat per l'Office 2010 que té la majoria del personal del CCBages.

1. Obrir l'*Outlook* i anem a l'opció *Archivo -> Abrir -> Importar* 

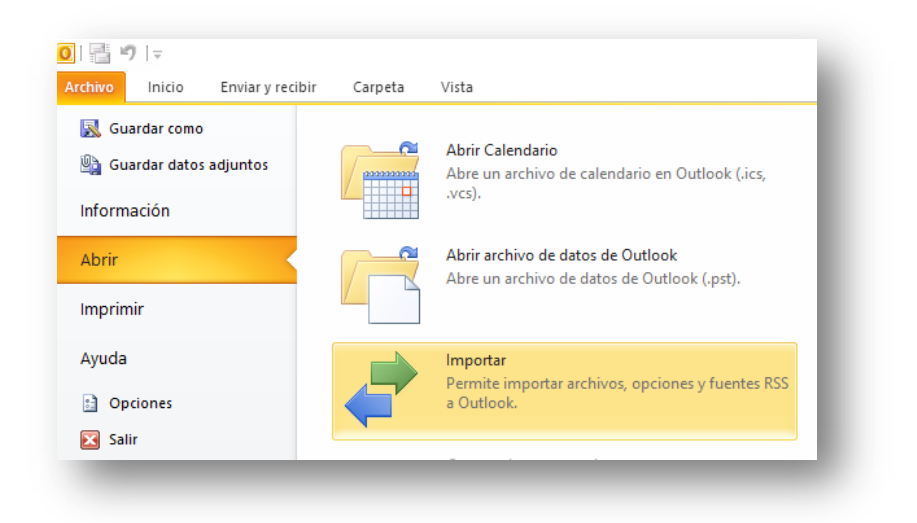

2. Triem l'opció *Exportar a un archivo*.

| Elija la acción que desea ejecutar:<br>Exportar a un archivo<br>Exportar fuentes RSS a un archivo OPML<br>Importar configuración de cuentas de correo de Internet<br>Importar de otro programa o archivo<br>Importar fuentes RSS desde un archivo OPML<br>Importar fuentes RSS desde un archivo OPML<br>Importar fuentes RSS desde un al lata de fuentes comunes<br>Importar nu archivo el Calendar (.ics) o vCalendar (.vcs)<br>Importar un archivo vCard (.vcf)<br>Descripción |
|----------------------------------------------------------------------------------------------------|
| Exporta información de Outlook a un archivo para utilizarla en otros programas.           < <u>Atrás</u> Siguiente >         Cancelar                                                                                                    |

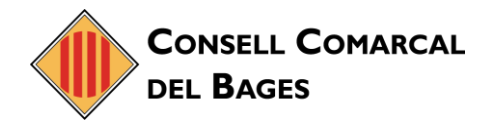

3. Triem l'opció Valores separados por comas (DOS). Ferm clic a Siguiente.

| <u>C</u> rear un archivo de tipo:<br>Archivo de datos de Outlook (.pst)<br>Microsoft Access 97-2003<br>Microsoft Excel 97-2003                                         |                 |                      |          |
|----------------------------------------------------------------------------------------------------|-----------------|----------------------|----------|
| Valores separados por comas (DOS)<br>Valores separados por Lymas (Windows)<br>Valores separados por tabulaciones (DOS)<br>Valores separados por tabulaciones (Windows) |                 |                      |          |
|                                                                                                    |                 |                      |          |
|                                                                                                    |                 |                      |          |
|                                                                                                    |                 |                      |          |
|                                                                                                    | < <u>A</u> trás | Siguien <u>t</u> e > | Cancelar |

4. Seleccionem de la llista la carpeta *Contactes*. Fem clic a *Siguiente*.

|  | cportar a un archivo | Seleccione la carpeta que desea exportar:<br>Tasques<br>Tasques<br>El meu fitxer de dades de l'Outlook(1)<br>Acció de conversa - Configuració<br>Calendari<br>Calendari<br>Calendar<br>Calendar<br>Canal de continguts de notícies<br>Configuració del pas ràpid<br>Configuració del pas ràpid<br>Configuració del pas ràpid<br>Contactes<br>Contactes<br>Con |  |
|--|----------------------|----------------------------------------------------------------------------------------------------|--|
|--|----------------------|----------------------------------------------------------------------------------------------------|--|

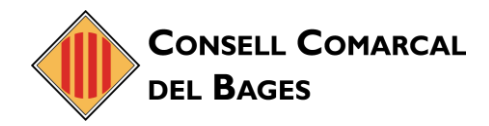

5. Seleccionem la carpeta on volem guardar l'arxiu i posem el nom. Fem clic a *Aceptar*.

| → ✓ ↑                                                                                                    | کر <mark>ان</mark> ۲                                                                                                    | Buscar en Escritorio                                                                                                    |
|----------------------------------------------------------------------------------------------------|----------------------------------------------------------------------------------------------------|----------------------------------------------------------------------------------------------------|
| Drganizar 🔻 Nueva carpeta                                                                                                    |                                                                                                    | :== - ?                                                                                                    |
| Este equipo     A360 Drive     Descargas     Descargas     Escritorio     Escritorio     Imágenes     Música     Objetos 3D     Videos     Windows7_OS (C:)     D_Busties (\\10.0.9.1) (H:)     D_Mediateca (\\10.0.9.1) (H:) | <ul> <li>Nombre</li> <li>Correu electrònic</li> <li>Gestor Zimbra</li> <li>Callus</li> <li>CMVIRTUALSPARADES</li> <li>Veam</li> <li>Validació usuaris tcat Active Directory</li> <li>dshutdown-20190705T094254Z-001</li> <li>Back02</li> <li>Apagada</li> </ul> | Fecha de modifica<br>13/10/2020 14:59<br>25/09/2020 9:55<br>25/09/2020 9:46<br>21/07/2020 18:42<br>30/08/2019 13:29<br>05/07/2019 11:43<br>13/02/2019 7:56<br>07/02/2019 14:23 |
| — Disco local (K:)                                                                                                    | ✓ <                                                                                                    | >                                                                                                    |
| Nombre de archivo: contactes                                                                                                    |                                                                                                    | ~                                                                                                    |
| <u>Tipo:</u> Valores separados por comas                                                                                                    | DOS)                                                                                                    | ~                                                                                                    |
| <ul> <li>Ocultar carpetas</li> </ul>                                                                                                    | Herramientas 👻                                                                                                    | Aceptar Cancelar                                                                                                    |

6. Fem clic a *Siguiente*.

| Exportar a un archivo |                                               |  |  |  |  |
|-----------------------|-----------------------------------------------|--|--|--|--|
|                       | Guardar el archivo exportado como:            |  |  |  |  |
|                       | Examinar                                      |  |  |  |  |
|                       | < <u>A</u> trás Siguien <u>te</u> 入。 Cancelar |  |  |  |  |

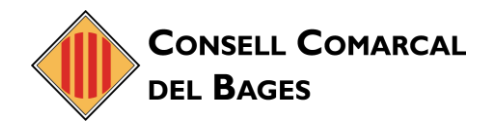

## 7. Fem clic a *Finalizar*.

| xportar a un archivo                                                   |                                        |
|------------------------------------------------------------------------|----------------------------------------|
| Se ejecutarán las siguientes acciones:                                 |                                        |
| Exportar "Contactos" de la carpeta: Contactes                          | Asig <u>n</u> ar campos personalizados |
|                                                                        |                                        |
|                                                                        |                                        |
|                                                                        |                                        |
|                                                                        |                                        |
| Esta operación puede tardar varios minutos y no es posible cancelarla. |                                        |
|                                                                        |                                        |
|                                                                        |                                        |
|                                                                        |                                        |
|                                                                        | < <u>A</u> trás Finalar Cancelar       |
|                                                                        |                                        |

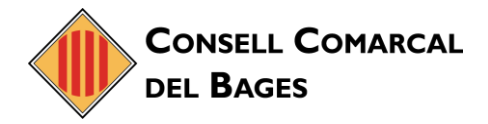

## **IMPORTAR L'ARXIU .CSV A ZIMBRA**

- 1. Obrim la nostra compte de correu electrònic de Zimbra.
- 2. Ens situem a l'opció de **Preferències -> Importa/exporta.**

| Correu Contactes Agenda               | Tasques | Maletí     | Preferèr    | ncies                               |
|---------------------------------------|---------|------------|-------------|-------------------------------------|
| Desa Cancel·la                        | Desfés  | els canvis |             |                                     |
| Preferències                          | In      | norta      |             |                                     |
| 🙀 General                             |         | iporta     |             |                                     |
| 🚵 Comptes                             |         |            | Fitxer:     | Examinar No se ha selecciona        |
| 🖂 Correu                              |         |            | Destinació: | Totes les carpetes                  |
| Y Filtres                             |         |            |             |                                     |
| 🔄 Signatures                          |         |            |             |                                     |
| 占 Fora del despatx                    |         |            |             |                                     |
| 🤣 Adreces de confiança                | E       | cporta     |             |                                     |
| 💄 Contactes                           |         |            | Tipus:      | Compte      Agenda      Contacte    |
| 🛅 Agenda                              |         |            |             | Totes les dades del compte es poder |
| 占 Compartició                         |         |            | Origen:     | Totes les carpetes                  |
| 🛕 Notificacions                       |         |            |             |                                     |
| Dispositius i aplicacions connectades |         |            |             | 🗌 Configuració avançada             |
| 🔄 Importa/exporta                     |         |            |             |                                     |

3. Fem clic al botó *Examinar...* Identiquiem l'arxiu .CSV que hem creat a l'apartat anterior.

| <u>A</u> rchivo <u>E</u> ditar <u>V</u> er Hi <u>s</u> torial <u>M</u> a | rcadores Herram    | iien <u>t</u> as Ay <u>u</u> da |                    |                          |       |
|--------------------------------------------------------------------------|--------------------|---------------------------------|--------------------|--------------------------|-------|
| Zimbra: Preferències: Importa/e                                          | × +                |                                 |                    |                          |       |
| ← → ♂ ଢ                                                                  | 0                  | https://correu. <b>ccba</b>     | ges.cat/#2         |                          |       |
| 💮 Tutorial - PFSense SN 🚺 G                                              | U – Gestor d'usuar | is 👤 Zimbra: Impo               | rtar Outl 💮 ABS    | S Com renovar un certifi | 🌀 Оре |
| CONSELL COMARCAL<br>DEL BAGES                                            |                    |                                 |                    |                          |       |
| Correu Contactes                                                         | Agenda Ta          | sques Maletí                    | Preferències       |                          |       |
| Desa Cancel·la                                                           |                    | Desfés els canvis               |                    |                          | _     |
| <ul> <li>Preferències</li> </ul>                                         |                    | Importa                         |                    |                          |       |
| 🎲 General                                                                |                    | importu                         |                    |                          | _     |
| 🚵 Comptes                                                                |                    |                                 | Fitxer: Exan       | inar contactes.CSV       | _     |
| 🖂 Correu                                                                 |                    |                                 | Tipus: Detect      | a automàticament 🔻       | _     |
| Y Filtres                                                                |                    |                                 | Destinació: Contac | tes                      | _     |
| 🌛 Signatures                                                             |                    |                                 |                    |                          |       |
| 占 Fora del despatx                                                       |                    |                                 |                    |                          |       |
|                                                                          |                    |                                 |                    |                          |       |

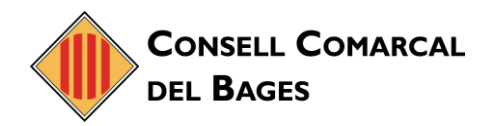

4. Fem clic al botó *Importar* que trobareu a la dreta de la finestra

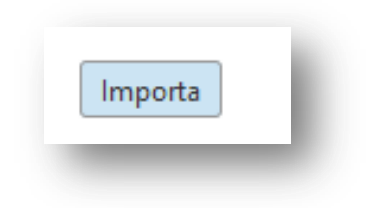

5. Ja ho tenim.

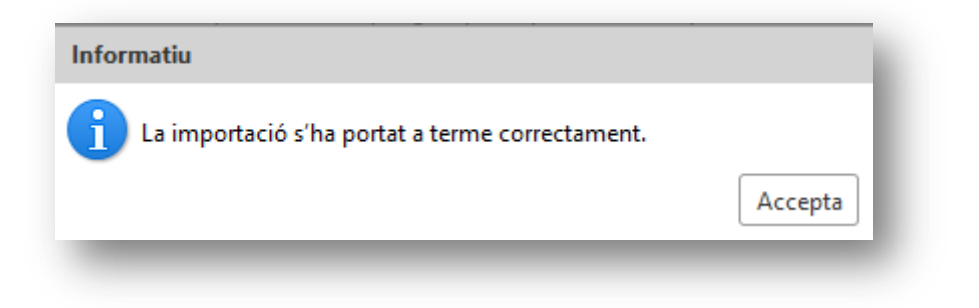